## 转码服务器使用手册

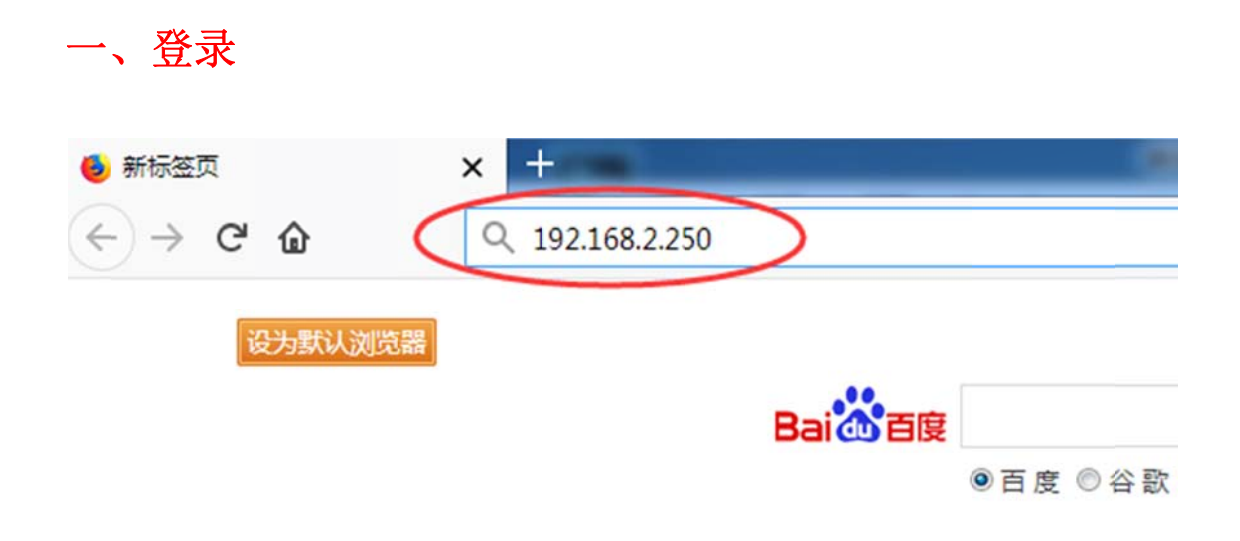

在浏览器地址栏输入服务器地址(x.x.x.x 图中为示例地址),按回车:

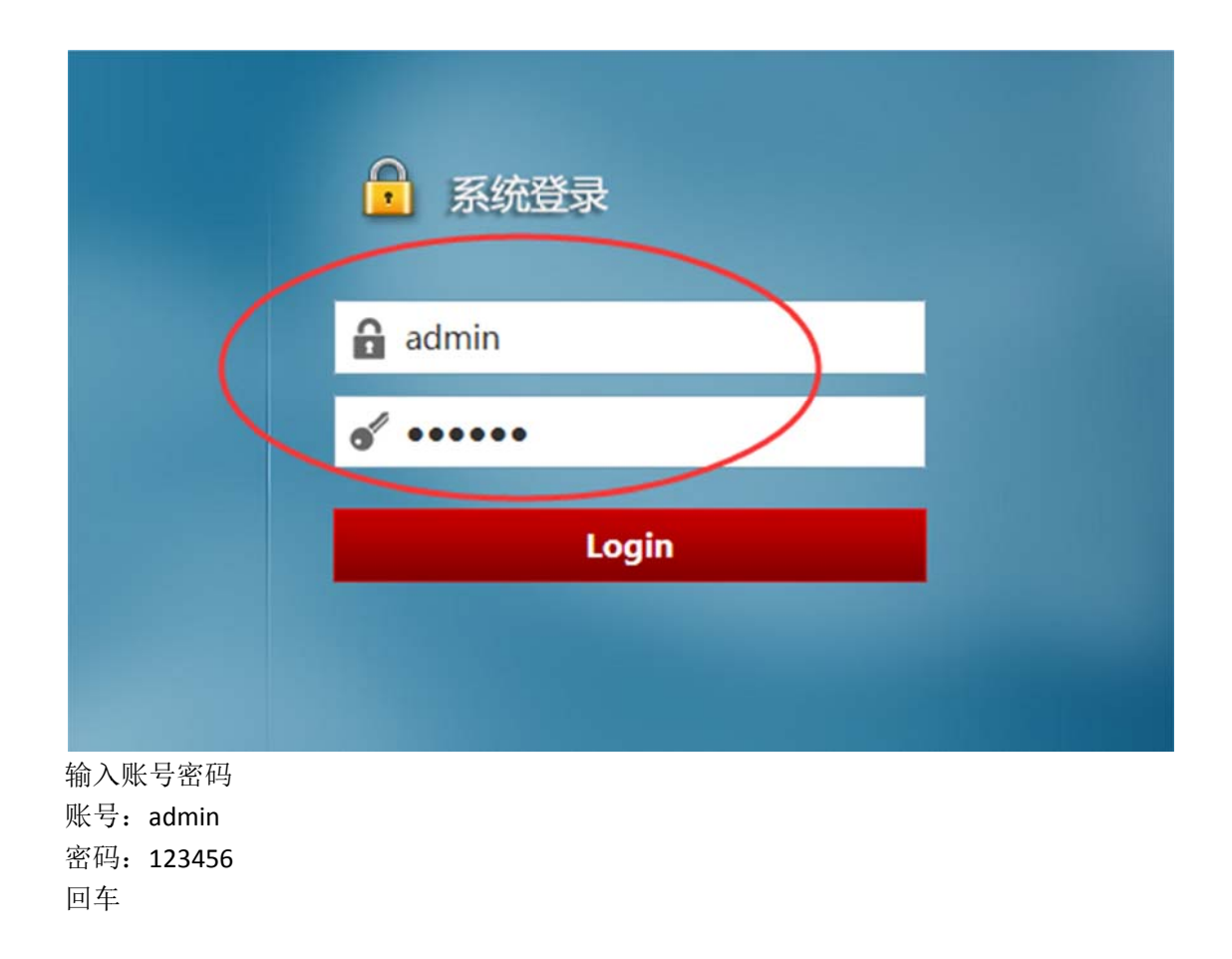

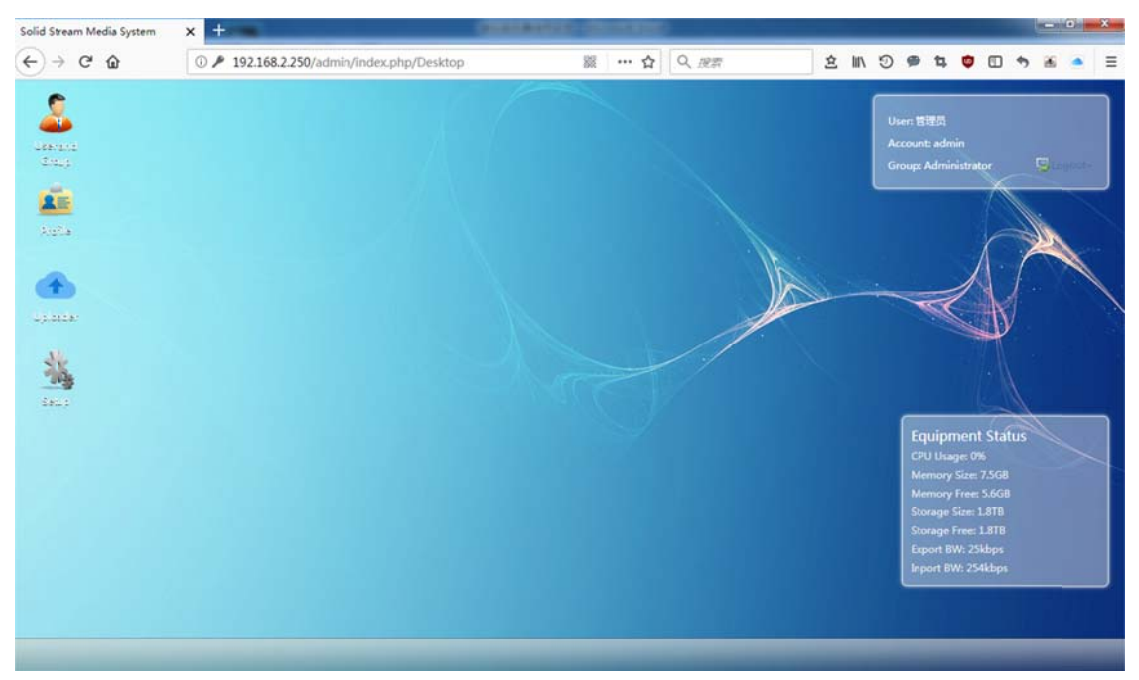

登录完成。

## 二、上传视频文件进行转码

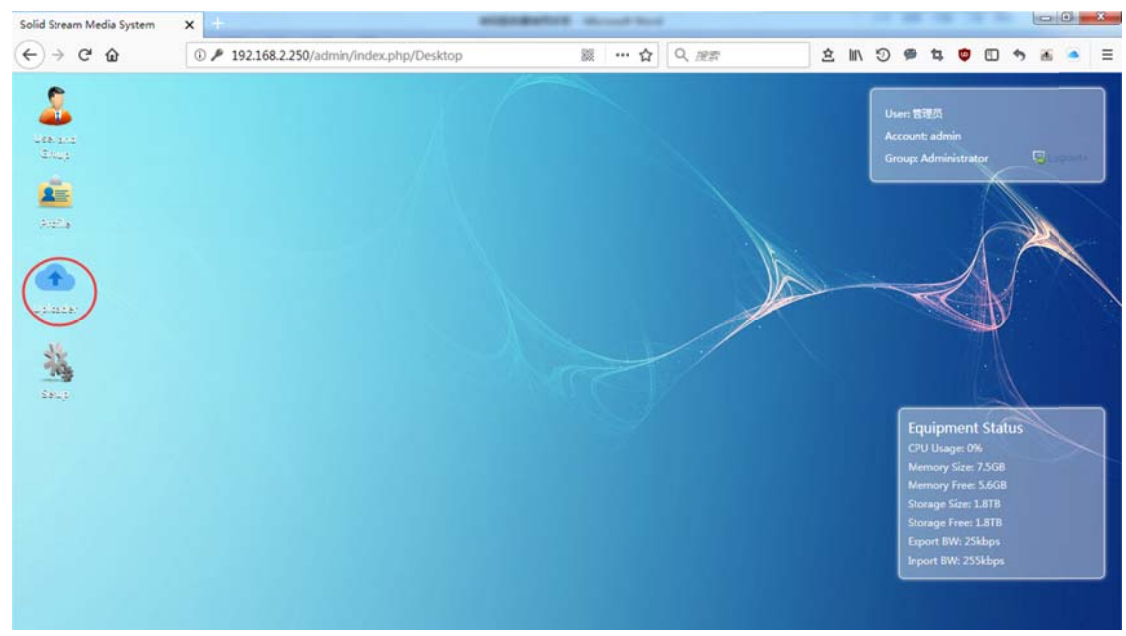

双击 Uploader

| 2                                                                                                    |          |                                                        |                       |                  |       | 1      | User: 管理员                                               |
|----------------------------------------------------------------------------------------------------|----------|--------------------------------------------------------|-----------------------|------------------|-------|--------|---------------------------------------------------------|
| anan<br>Ang                                                                                                    | Uploader | Advance                                                |                       |                  |       |        | Group: Administrator                                    |
| And Tak                                                                                                    | Cover    | Name                                                   | Owner                 | State            | Туре  | Durat  |                                                         |
| <b>()</b><br>2.222                                                                                                    |          | 狙击手:幽灵射手.HD1280感清中英双字                                  | admin                 | Ready            | Video | 5948   |                                                         |
| ing and a second second |          | 12.strong.2018.1080p.bluray.x264-geckos                | admin                 | Ready            | Video | 7791   |                                                         |
|                                                                                                    |          | Kung.Fu.Panda.3.2016.1080p.WEB-<br>DLAAC2.0.H264-RARBG | admin                 | Ready            | Video | 5712   | Equipment Status<br>CPU Usage: 0%<br>Memory Size: 7.5G8 |
|                                                                                                    |          | Skiptrace 2016 1080p R6 WEB-DL x264 AAC-<br>SeeHD      | admin                 | Ready            | Video | 6649   | Storage Size: 1.8TB<br>Storage Free: 1.8TB              |
|                                                                                                    |          | -<br>                                                  | urrently Total: 58 Re | cords 1/3 Page 1 | 2 3   | Next - | Export 8W: 25kbps<br>Inport 8W: 255kbps                 |

单击 Upload

| Grou |
|------|
|      |
|      |
|      |
| -    |
|      |
|      |
|      |
|      |
| ſ    |
|      |
|      |
|      |
|      |
|      |
|      |

单击"File",从弹出的对话框中选择要上传的的文件

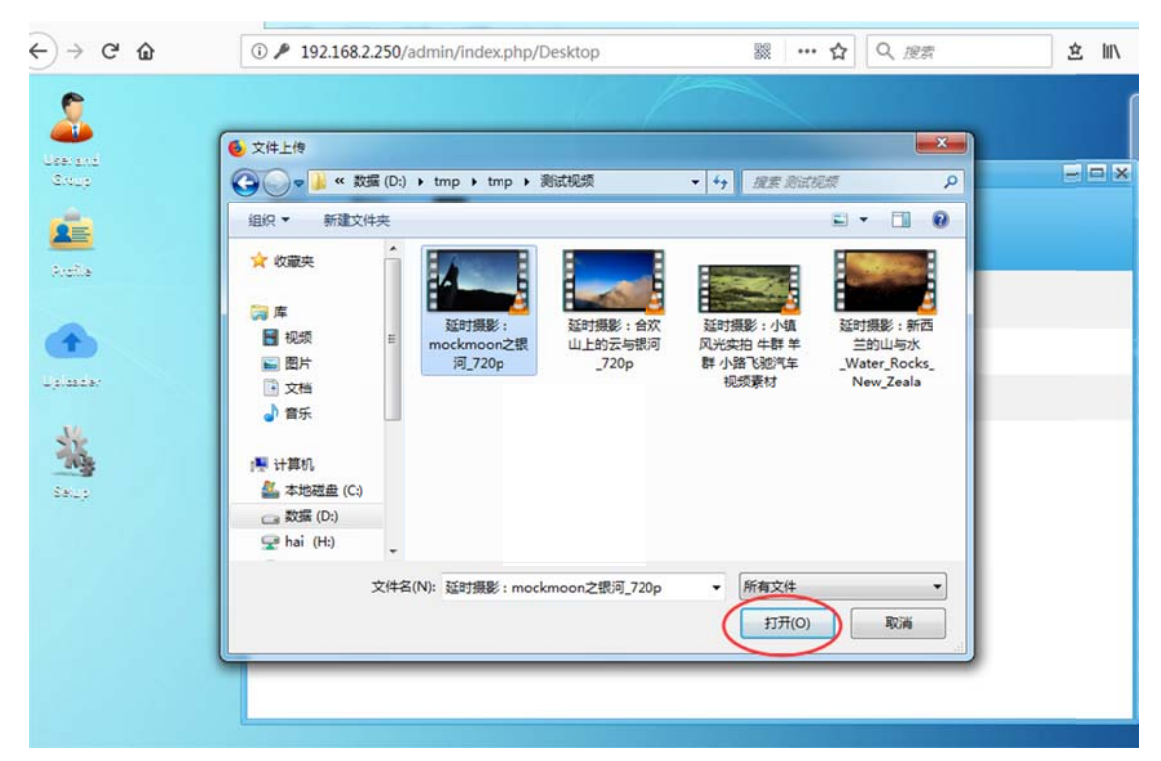

选好文件后单击"打开"

| nd<br>P | Uploader 📃 🗆 🗙            |
|---------|---------------------------|
|         | List Upload Advance       |
|         | File Upload               |
|         | File List :               |
| ta:     | 延时摄影:mockmoon之银河_720p.mp4 |
| -       |                           |
|         |                           |
|         |                           |
|         |                           |
|         |                           |

单机"Upload"等待文件上传完成,注意文件上传过程中不要关闭页面,否则需重新上传

| → C <sup>e</sup> | ① / 192.168.2.250/admin/index.php/Desktop               | ※ … 台 | く提示   | 2     | C /11 3  | 9 14 🙂 🖸         | t 🖻 🍝     |
|------------------|---------------------------------------------------------|-------|-------|-------|----------|------------------|-----------|
| der 🛛            |                                                         |       |       |       |          |                  | =         |
|                  | 1dvance                                                 |       |       |       |          |                  |           |
| Cover            | Name                                                    | Owner | State | Туре  | Duration | Time             | Operation |
|                  |                                                         | f0    | •     | •     |          |                  | Filter    |
|                  | 延时摄影:mockmoon之银河_720p                                   | admin | Ready | Video | 92s      | 2018-08-24 12:36 |           |
| Tanto            | 狙击手:崔灵射手 HD1280经请牛英双字                                   | admin | Ready | Video | 5948s    | 2018-07-28 14:54 |           |
|                  | 12.strong.2018.1080p.bluray.x264-geckos                 | admin | Ready | Video | 7791s    | 2018-07-27 13:26 |           |
| 6 14             | Kung,Fu.Panda.3.2016.1080p.WEB-DLAAC2.0.H264-RARBG      | admin | Ready | Video | 5712s    | 2018-07-27 13:19 |           |
| 1                | Skiptrace 2016 1080p R6 WEB-DL x264 AAC-SeeHD           | admin | Ready | Video | 6649s    | 2018-07-27 09:23 | II 🖉 🖬    |
| ALC: The         | Captain America Civil War 2016 720n BluRay X264-AMIABLE | admin | Ready | Video | 88615    | 2018-07-27 09:22 |           |

上传完成后结果如图,注意红框所示"State"一栏,为转码状态栏,"Ready"表示转码完成,"Transcoding"表示转码中,通过刷新页面更新状态。

## 三、文件下载

已转码完成的视频文件,自动保存到转码服务器中,也可下载到本地。点击列表文件下载图标 2,选择本地存储路径。即可下载已转码完成的文件。

| ploader  |                                                         |       |       |       |                 |                  | -61       |
|----------|---------------------------------------------------------|-------|-------|-------|-----------------|------------------|-----------|
|          |                                                         |       |       |       |                 |                  |           |
| Cover    | Name                                                    | Owner | State | Туре  | Duration        | Time             | Operation |
|          |                                                         |       | •     | •     |                 |                  | Filter    |
|          | 疑时摄影:mockmson之使词_720p                                   | admin | Ready | Video | 925             | 2018-08-24 12:36 |           |
| Land and | 語击手:幽灵射手HD1280超请中英双字                                    | admin | Ready | Video | 5948s           | 2018-07-28 14:54 |           |
|          | 12.strong.2018.1080p.bluray.x264-geckos                 | admin | Ready | Video | 7791s           | 2018-07-27 13:26 |           |
| 6.4      | Kung-Fu.Panda.3.2016.1080p.WEB-DLAAC2.0.H264-RARBG      | admin | Ready | Video | 5712s           | 2018-07-27 13:19 |           |
|          | Skiptrace 2016 1080p R6 WEB-DL x264 AAC-SeeHD           | admin | Ready | Video | 6649s           | 2018-07-27 09:23 |           |
| ALL T    | Captain America.Civil.War.2016.720p.BluRay.X264-AMIABLE | admin | Ready | Video | 8861s           | 2018-07-27 09:22 |           |
|          |                                                         |       |       | Curre | ently Total: 59 | Records 1/3 Page | 2 3 Next  |
|          |                                                         |       |       |       |                 |                  |           |